# Cara Pembayaran Biaya Pendaftaran

Pembayaran biaya pendaftaran dilakukan melalui mekanisme *Host-to-host* Universitas Indonesia, dimana pendaftar dapat membayar biaya pendaftaran melalui ATM/Teller/Internet Banking beberapa bank seperti tertera pada daftar di bawah.

#### Pembayaran hanya dapat dilakukan setelah Anda mengunggah foto.

## Pilihan Cara Pembayaran

- ATM: Bank BNI, Bank Permata, Bank Bukopin, Bank Mandiri, Bank BRI, Bank CIMB Niaga
- Internet Banking: Bank Mandiri
- Teller: Bank BNI, Bank BTN, Bank CIMB Niaga, Bank Mandiri
- Self Service Terminal (SST): Bank CIMB Niaga

## Cara Pembayaran Melalui ATM

#### BANK BNI

- Pilih menu Pembayaran
- Pilih menu Berikutnya
- Pilih menu Universitas
- Pilih menu UI/Universitas Indonesia
- Masukkan 9 angka nomor registrasi untuk input NPM (Nomor Pokok Mahasiswa)
- Layar akan menampilkan nomor registrasi, nama pendaftar, dan jumlah biaya yang akan dibayar
- Tekan "Ya/Benar" untuk melakukan pembayaran

## ATM BANK PERMATA

- Pilih menu Transaksi Lainnya
- Pilih menu Pembayaran
- Pilih menu Pendidikan
- Masukkan nomor pelanggan sebagai berikut: Kode Institusi + Nomor Registrasi Contoh:
  - 050 Kode Institusi UI
  - 708000001 Nomor Registrasi
- Selanjutnya ikuti petunjuk pada mesin ATM

#### BANK BUKOPIN

- Pilih menu Pembayaran
- Pilih menu Pendidikan
- Pilih menu Universitas Indonesia
- Masukkan nomor pendaftaran sebagai Nomor Pokok Mahasiswa
- Selanjutnya ikuti petunjuk pada mesin ATM

### BANK MANDIRI

- ATM
  - Pilih menu Pembayaran/Pembelian
  - o Pilih Multi Payment
  - $\circ\,$  Masukkan kode perusahaan 10003 (UI) lalu tekan BENAR
  - ° Masukkan 9 angka nomor registrasi lalu tekan tombol BENAR
  - o Layar akan menampilkan identitas dan jumlah pembayaran; tekan 1 jika data sesuai
  - ° Untuk melakukan eksekusi, tekan "YA", untuk pembatalan tekan "TIDAK"
- Teller
  - Isi blanko *Multi Payment* dengan mencantumkan nomor pendaftaran dan nama pendaftar dengan tujuan pembayaran Universitas Indonesia
  - $\circ$  Serahkan blanko ke teller untuk memproses pembayaran

## TELLER BNI ATAU BTN

- Tanpa isi blanko langsung ke Teller minta "Host to Host Universitas Indonesia" atau "Online dengan BNI UI Depok"
- Sebutkan No pendaftaran

#### ATM BRI

- Pilih menu transaksi lainnya
- Pilih menu Pembayaran
- Pilih Pendidikan
- Pilih UI
- Masukkan 9 angka nomor pendaftaran
- Pilih Yes/OK

#### BANK CIMB NIAGA

- Pembayaran melalui ATM dan Self-Service Terminal (SST)
  - 1. Khusus ATM: Pilih menu Pilihan Transaksi
  - 2. Pilih menu Pembayaran
  - 3. Pilih menu Lanjut
  - 4. Pilih menu Pendidikan Online
  - 5. Pilih menu Universitas Indonesia
  - 6. Masukkan 9 digit nomor pendaftaran
  - 7. Layar akan menampilkan identitas pendaftar, pastikan nama yang muncul adalah nama Anda
  - 8. Untuk melakukan pembayaran tekan "Proses", untuk pembatalan tekan "Batal"
- Pembayaran melalui Teller
  - 1. Isi blanko setoran dengan mencantumkan nomor pendaftaran dan nama pendaftar
  - 2. Serahkan blanko ke teller untuk memproses pembayaran

## Catatan

- Pastikan Anda memasukkan nomor registrasi yang benar
- Periksa kesesuaian nama pendaftar yang muncul pada layar ATM
- Periksa kesesuaian jumlah biaya yang ditagihkan
- Simpan resi pembayaran ATM sebagai bukti pembayaran
- Periksa status pembayaran anda di situs penerimaan, dengan login, lihat pendaftaran